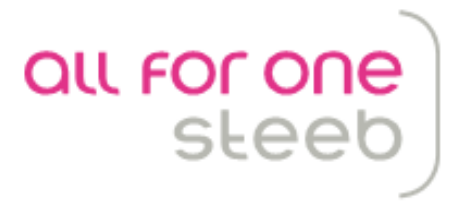

# Prüfen der

# **Umsatzsteuer-Identifikationsnummer**

All for One Steeb AG Gottlieb-Manz-Straße 1 70794 Filderstadt

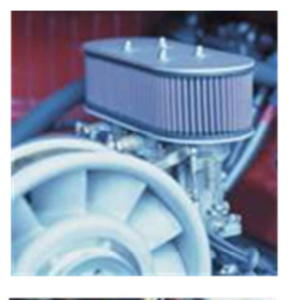

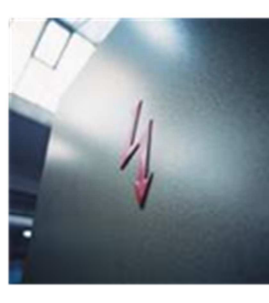

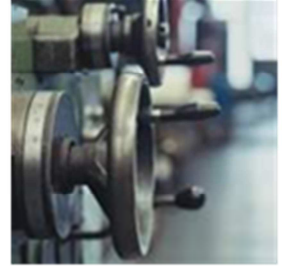

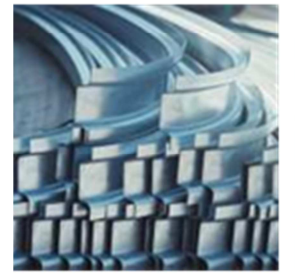

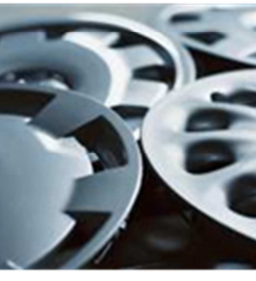

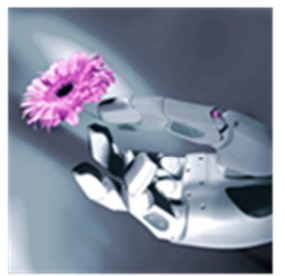

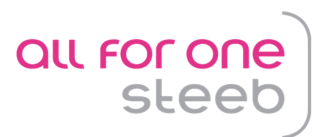

# Prüfen der Umsatzsteuer-Identifikationsnummer

Die hier beschriebenen Funktionalitäten gelten ab einem DCW-PTF-Stand von 14.06.2014.

Inhalt:

| 1. V | /erpflichtung zur Überprüfung der Umsatzsteuer-Identifikationsnummer | 3  |
|------|----------------------------------------------------------------------|----|
| 2. B | Bestätigungsverfahren für die Umsatzsteuer-Identifikationsnummer     | 3  |
| 2.1  | einfaches Bestätigungsverfahren:                                     | 3  |
| 2.2  | qualifiziertes Bestätigungsverfahren:                                | 3  |
| 3. R | Realisierung im DCW-System                                           | 4  |
| 3.1  | Grundlagen                                                           | 4  |
| 3.2  | Selektionsschema                                                     | 9  |
| 3.3  | Standardlösung                                                       | 10 |
| 3.4  | Consultinglösung                                                     | 17 |
| 4. N | Jützliche Links                                                      | 21 |
| 4.1  | Bundeszentralamt für Steuern (Bzst)                                  | 21 |
| 4.2  | Online-Kontaktformular                                               | 21 |
| 4.3  | Fehlercodes:                                                         | 21 |
| 4.4  | Deutsche USt-IDs                                                     | 21 |
| 5. A | Anhang A: IBM-i Java Voraussetzungen                                 | 22 |

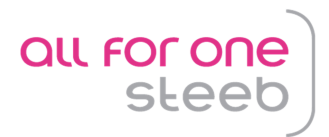

# 1. Verpflichtung zur Überprüfung der Umsatzsteuer-Identifikationsnummer

Ein lieferndes Unternehmen ist gemäß § 6a Abs. 4 UStG verpflichtet, die Angaben des Abnehmers mit der "**Sorgfalt eines ordentlichen Kaufmanns**" zu prüfen. Kommt der liefernde Unternehmer seiner Sorgfaltspflicht bezüglich der Überprüfung der Richtigkeit der USt-IdNr. nicht nach und stellt sich später heraus, dass die von dem liefernden Unternehmen angegebene USt-IdNr. des Empfängers der Lieferung **nicht korrekt** war, muss das liefernde Unternehmen mit empfindlichen Steuernachzahlungen rechnen. Um dieses Risiko zu vermeiden und der "Sorgfalt eines ordentlichen Kaufmann" nachzukommen, empfiehlt sich eine **Überprüfung der USt-IdNr. des Empfängers der Lieferung.** 

Die USt-IdNr. wird in das Mehrwertsteuer-Informationsaustauschsystem (MIAS), eine EU-Datenbank für umsatzsteuerpflichtige Unternehmen der EU, eingefügt und kann von jeder Person aus der EU eingesehen und überprüft werden. MIAS ist ein System zur elektronischen Übermittlung von Informationen über die MwSt-Registrierung (= Gültigkeit von MwSt-Nummern) von in der EU registrierten Unternehmen. Über das MIAS tauschen außerdem die Steuerverwaltungen der Mitgliedstaaten Informationen über (befreite) innergemeinschaftliche Lieferungen aus.

Unternehmen mit gültiger deutscher USt-IdNr. haben die Möglichkeit, ausländische USt-IdNrn. im Bestätigungsverfahren zu prüfen.

#### 2. Bestätigungsverfahren für die Umsatzsteuer-Identifikationsnummer

Für die Überprüfung der Umsatzsteuer-Identifikationsnummer seines Kunden in einem anderen Mitgliedstaat der EU gibt der Unternehmer gegenüber dem Bundeszentralamt für Steuern seine eigene USt-IdNr. (oder ggf. Steuernummer, unter der er umsatzsteuerlich geführt wird) und die zu überprüfende, von einem anderen Mitgliedstaat erteilte USt-IdNr. an.

#### 2.1 einfaches Bestätigungsverfahren:

Das Bundeszentralamt für Steuern teilt ihm daraufhin mit, ob die angegeben USt-IdNr. zum Zeitpunkt der Anfrage in dem Mitgliedstaat, der sie erteilt hat, gültig ist oder nicht. Eine einfache Bestätigung muss zwingend vor einer qualifizierten Bestätigung durchgeführt werden.

## 2.2 qualifiziertes Bestätigungsverfahren:

Der anfragende Unternehmer kann zusätzlich zu der zu überprüfenden USt-IdNr. auch den Firmennamen (einschließlich der Rechtsform), Firmenort, Postleitzahl und Straße mit den in der Unternehmerdatei des jeweiligen EU-Mitgliedstaates registrierten Daten übereinstimmen.

Der Gesetzgeber macht keine Vorschriften über die Dokumentation der Prüfungsergebnisse. Sie müssen nur gewährleistet sein.

Anfragen zur rechtlichen Würdigung und steuerlichen Auswirkung der jeweiligen Bestätigungsmitteilungen sind nicht an das **BZSt**, sondern an das für das Besteuerungsverfahren zuständige **Finanzamt** zu richten.

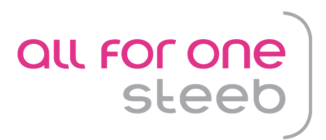

# 3. Realisierung im DCW-System

DCW bietet eine kostenlose Standardlösung an, mit der in § 6a Abs. 4 UStG vorgeschriebenen Prüfungen für ausländische UStID-Nummern durchgeführt und protokolliert werden können. Darüber hinaus ist eine Consulting-Lösung verfügbar, mit der eine Realtime-Prüfung bei allen Adresspflegevorgängen zu ausländischen UStID-Nummern vorgenommen werden kann.

# 3.1 Grundlagen

#### 3.1.1 Mandantenverwaltung

Für beide Lösungen wurde die Mandantenverwaltung um die Funktion "WebService" erweitert. Mit dem Menüpunkt "Pflegen Mandanten" kann man diese Funktion zur Bearbeitung auswählen:

|                   | Pflegen Mandanten                         |        |
|-------------------|-------------------------------------------|--------|
| <u>Deutsch</u> .  |                                           | ••     |
| :<br>Decitionione | Huswahlen Bildverarbeitung                |        |
| Positioniere :    | I-Huswanten                               |        |
| 2=Ändern :        | Opt Bezeichnung                           |        |
| :                 | _ Adressenverwaltung Externe Adreßgruppen |        |
| Hand              | <u>1</u> WebService                       |        |
| Opt Nummer :      |                                           |        |
| 000 :             |                                           |        |
| 2 010 :           |                                           | :      |
| 011 :             |                                           | :      |
|                   |                                           | ÷      |
|                   |                                           |        |
|                   |                                           |        |
|                   |                                           |        |
| 100 :             | F3=Beenden F5=Aktualisieren F12=Zurück    |        |
| 200 :             |                                           | 4      |
|                   |                                           | 4      |
| F3=Beenden :      |                                           | 14 - C |
| F6=Hinzufügen     |                                           |        |

und gelangt in die Übersicht der verfügbaren Web-Services:

|                 |              | Pfleger                                 | WebServices            |                  |
|-----------------|--------------|-----------------------------------------|------------------------|------------------|
| Deutsch         | MS           |                                         |                        | Basis Mandant    |
| Mandant         |              | 010 DC0                                 | J Demomandant GmbH     | I, Filderstadt   |
| 1=Aktivie       | ren          | 4=Deaktivieren                          | 5=Anzeigen<br>2=Ändern | 8=Historisierung |
|                 | WebSer       | vice                                    |                        |                  |
| Opt. Zug        | eordnet      |                                         |                        |                  |
|                 | A Adre       | ssen                                    |                        |                  |
| <u>2</u> 1<br>— | AT01<br>AT02 | UStID-Prüfung über<br>SteuerzahlPruef.F | BZSt.<br>inanzamt CZ   |                  |
|                 |              |                                         |                        |                  |
|                 |              |                                         |                        |                  |
|                 |              |                                         |                        |                  |
|                 |              |                                         |                        |                  |
|                 |              |                                         |                        |                  |
|                 |              |                                         |                        |                  |
| F3=Beende       | n            | F6=Abschließen                          |                        | F12=Zurück       |

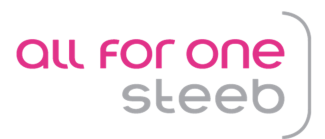

wo der gewünschte Service aktiviert, deaktiviert, angezeigt und eingestellt werden kann. Der für die UStID-Prüfung relevante Eintrag ist mit AT01 gekennzeichnet:

|                                                                                                    | Pflegen                                                   | WebServices      |                                |              |
|----------------------------------------------------------------------------------------------------|-----------------------------------------------------------|------------------|--------------------------------|--------------|
| <u>Deutsch MS</u>                                                                                                    |                                                           |                  | Basis Mano                     | <u>dan t</u> |
| Mandant                                                                                                    | 010 DCW                                                   | Demomandant GmbH | , Filderstadt                  |              |
| 1=Aktivieren                                                                                                    | 4=Deaktivieren                                            | 5=Anzeigen       | 8=Historisierung               | 3            |
| :                                                                                                    | AT01 UStID-P                                              | rüfung über BZSt |                                | :            |
| : Anzahl Tage<br>: Amtlicher Bestä<br>: Protokolldruck<br>: Anzahl Namensze<br>: Ergebnis PLZ ig<br>: Ergebnis Straße | <br>tigungsdruck N<br>J<br>ilen<br>norieren<br>ignorieren |                  |                                |              |
| F3=Beenden<br>:<br>:                                                                                                  | F6=Abschli                                                | eβen F<br>F      | 12=Zurück<br>24=Weitere Funkt. |              |
| F3=Beenden                                                                                                    | F6=Abschließen                                            |                  | F12=Zurück                     |              |

Die Bedeutung der einzelnen Felder ist in der Bedienerhilfe der Transaktion erläutert.

#### 3.1.2 Benutzerverwaltung

#### 3.1.2.1 Pflegen Benutzerstamm

Dieser Schritt ist nur notwendig, wenn die Consulting-Lösung JWEB\_AT01 "Java-basierte UStID-Prüfung über BZSt." im Einsatz ist und in der Tabelle J0001 der Eintrag für das Automatische Starten der Java-Umgebung auf "1=Autostart gemäß Benutzerstamm" steht.

| Ändern Benu                                                                                     | utzerstamm                    |
|-------------------------------------------------------------------------------------------------|-------------------------------|
| Deutsch MS                                                                                      | Basis Mandant                 |
| letzte Änderung                                                                                 | 20.08.2014                    |
| Benutzer<br>Systemprofil<br>Benutzerstatus                                                      | Deutsch MS<br>MSDEUTSCH1<br>0 |
| Diktatzeichen<br>Briefzähler<br>Mindestsuffixlänge                                              | <u>DE1</u><br>1<br><u>3</u>   |
| Befehlseingabe                                                                                  | <u>U</u>                      |
| Aktivieren DB-Driver Konten<br>Aktivieren DB-Driver Material<br>Aktivieren DB-Driver WebService | J<br>J<br>∠                   |
| ImagePlus/400 Benutzer                                                                          | <u>N</u> +                    |
| F3=Ende                                                                                         | F12=Zurück                    |

Aktivieren DB-Driver WebService:

"J" = Der DB-Driver wird aktiviert, sobald der Benutzer sich in einem Mandanten anmeldet und in Tab. J0001 (siehe unten) der Schalter Autostart auf 1 steht.

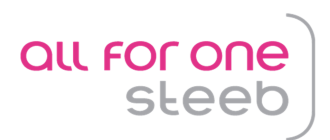

#### 3.1.2.2 Pflegen Benutzerrechte

| Arbeiten mit Berechtigungsklassen                              |                                                  |  |  |  |  |  |
|----------------------------------------------------------------|--------------------------------------------------|--|--|--|--|--|
| Deutsch MS                                                     | Basis Mandant                                    |  |  |  |  |  |
| Benutzer Kaplan Mandani                                        | t <sub></sub> 010 DCW Demomandant GmbH, Filderst |  |  |  |  |  |
| Auswahl Berechtigungsklasse                                    | _                                                |  |  |  |  |  |
| 1=*ALL zuordnen 4=*ALL entziehen                               | 7=Berechtigungen                                 |  |  |  |  |  |
| Op- Berechtigungsklasse                                        | Berechtigungen                                   |  |  |  |  |  |
| tion                                                           | *ALL Anzahl                                      |  |  |  |  |  |
| DOR3 Verbrauchsauftrag<br>DQRY Auswertungen Vertrieb           |                                                  |  |  |  |  |  |
| EITP_Einkaufsmaterial                                          |                                                  |  |  |  |  |  |
| EQRY Auswertungen Einkaut<br>FITE Entgeltarten                 |                                                  |  |  |  |  |  |
| 7_ JWEB Webservices                                            | · · · · · · · · · · · · · · · · · · ·            |  |  |  |  |  |
| KAC1 Kostenarten: ZurObjektar<br>KAC2 Kostenarten: ZurObjektar | *t 1<br>rt 2                                     |  |  |  |  |  |
|                                                                | F5=Aktualisieren F12=Zurück                      |  |  |  |  |  |

Die neue Berechtigungsklasse JWEB ist invers (standardmäßig **rot**), d.h. die zugeordneten Rechte sind generell erteilt, sofern sie nicht auf der Ebene der Einzelberechtigung widerrufen werden:

|                        | P                    | flegen Berecht:   | igung  |            |              |            |
|------------------------|----------------------|-------------------|--------|------------|--------------|------------|
| Deutsch                | MS                   | -                 |        |            | Bas          | is Mandant |
| Benutzer<br>Ber.Klasse | Kaplan<br>JWEB Webse | Mandant<br>rvices | 010    | DCW Demom  | andant GmbH, | Filderst   |
| Auswahl Be             | rechtigung           |                   | _      |            |              |            |
| 1=Kein Aus             | führen 2=Kein        | Protokoll         |        |            |              |            |
| Eingabe                | Berechtigung         |                   |        |            |              |            |
| 1                      | AT01                 | UStID-Prüfu       | ng übe | r BZSt.    |              |            |
| ĪK                     | AT02                 | Steuerzahl.       | -Pruef | .Finanzamt | cz           |            |
|                        |                      |                   |        |            |              |            |
|                        |                      |                   |        |            |              |            |
|                        |                      |                   |        |            |              |            |
|                        |                      |                   |        |            |              |            |
|                        |                      |                   |        |            |              |            |
|                        |                      |                   |        |            |              |            |
| F3=Ende                | F4=Auswahl           |                   |        |            | F12=Zuri     | ick        |

Zum Entziehen der Rechte ist die entsprechende Berechtigung mit 1=kein Ausführen anzugeben.

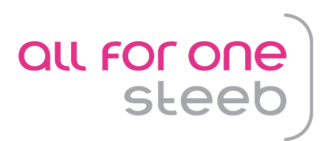

#### 3.1.3 Tabellen

Die von DCW zur Verfügung gestellten WebServices sind in der Basistabelle J0001 eingetragen.

|                         | Auswählen Tab                                      | pelleneintrag              |                         |                |
|-------------------------|----------------------------------------------------|----------------------------|-------------------------|----------------|
| Deutsch M               | S                                                  |                            | Basis                   | <u>Mandant</u> |
| Tabelle                 | <u>J0001</u> _ Webservice                          | 25                         | Deutsch                 |                |
| Suchen                  |                                                    |                            | 000                     |                |
| 1=Auswählen             |                                                    |                            |                         |                |
| pt Anwendungs-          | Bezeichnung                                        | Prefix                     | Datei- Jav              | va Auto        |
| schlüssel               |                                                    | Exitprogramm               | ıname F                 | PC start       |
| <u>1</u> AT01<br>_ AT02 | UStID-Prüfung über BZSt.<br>SteuerzahlPruef.Finanz | AUIDCHK<br>zamt CZ AT02CHK | A01DE01P N<br>AT0201P J | N 0<br>N 2     |
|                         |                                                    |                            |                         |                |
|                         |                                                    |                            |                         |                |
|                         |                                                    |                            |                         |                |
|                         |                                                    |                            |                         |                |
|                         |                                                    |                            |                         |                |
|                         |                                                    |                            |                         |                |
|                         |                                                    |                            |                         |                |
| E2-Roondon              | E6=Hinzufügen                                      | E10=Umcchalten             | F24=Weitere             | Tasten         |

Der Eintrag AT01 ist für Mandanten mit einer deutschen Umsatzsteueridentnummer bestimmt, d.h. der damit definierte Service wird auch nur in einem solchen Mandanten aktiv.

Diese Tabelle wird von DCW ausgeliefert und darf nur in Absprache mit dem DCW-Support geändert werden.

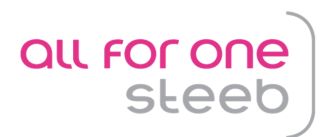

In den einzelnen Tabelleneinträgen sind Steuerungsmerkmale für die verschiedenen Services hinterlegt.

|                                                                                                    |                                                         |                                       | Ändern Tabe                                              | lleneintr | nag      |                |          |                 |
|----------------------------------------------------------------------------------------------------|---------------------------------------------------------|---------------------------------------|----------------------------------------------------------|-----------|----------|----------------|----------|-----------------|
| <u>Deutsch</u>                                                                                                    | MS                                                      |                                       |                                                          |           |          |                | Basis M  | <u>landan t</u> |
| Tabelle                                                                                                    |                                                         | J0001                                 | Webservice                                               | S         |          | Deutsch<br>000 |          |                 |
| Anwendungss<br>Bezeichnung<br>Prefix Exit<br>Dateiname k<br>Java<br>Java<br>Java<br>Java<br>Java<br>Java<br>Jar-Datei | schlüssel<br>programm<br>Jebservice<br>PC<br>nes Starte | ייייייייייייייייייייייייייייייייייייי | AT01<br>UStID-Prüf<br>AUIDCHK<br>AOIDE01P<br>N<br>N<br>0 | ung über  | BZSt.    |                |          |                 |
|                                                                                                    |                                                         |                                       |                                                          |           |          |                | Seite    | 1/1             |
| F3=Beenden                                                                                                    |                                                         | -4=Anzei                              | gen                                                      | F5=Zurüd  | cksetzen | F12=Zu         | ırück    |                 |
| F11=Löschen                                                                                                    | n l                                                     | -10-Umsc                              | halten                                                   | F6=Hinzu  | ufügen   | F24=We         | eitere F | unkt.           |

Die Bedeutung der einzelnen Felder ist in der Bedienerhilfe der Tabelle erläutert. Der markierte Eintrag im Feld Java steuert

- mit dem Wert **N** die **Standardlösung** (in diesem Fall werden die Felder Java=N, Automatisches Starten=0 und Jar-Datei=blank gesetzt) und
- mit dem Wert J eine kostenpflichtige Consultinglösung an, die weiter unten beschrieben wird.

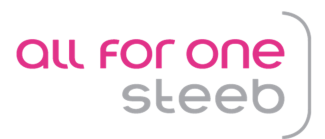

#### 3.1.4 Menüpunkt "Pflegen Pfadangabe"

Hier muss für die berechtigten Benutzer ein Eintrag für die Anwendung AUIDCHKD ein gültiger Pfad für bei der Standardlösung erzeugte Ausgabedatei angegeben werden. Dieser Eintrag ist nur bei der Standardlösung notwendig, wenn die Consulting-Lösung JWEB\_AT01 "Java-basierte UStID-Prüfung über BZSt." im Einsatz ist, kann dieser Schritt übersprungen werden,

|             |                 | Ändern P             | fadangabe    |               |          |
|-------------|-----------------|----------------------|--------------|---------------|----------|
| Deutsch     | MS              |                      |              | Basis Mandant | <u>t</u> |
| Konzern     |                 | *                    |              | 1             | L        |
| Mandant     |                 | *                    |              |               |          |
| Benutzer    |                 | *                    |              |               |          |
| Anwendung , |                 | AUIDCHKD<br>Prüfen U | StID-Nummern |               |          |
| Verzeichnis |                 | <u>/home/.\$</u>     | bna/DCWDMS   |               |          |
| Änderung Pf | ad erlauben J/N | N                    |              |               | _        |
| F3=Beenden  | F6=Abschl       | ieβen                | F4=Prompt    | F12=Zurück    |          |

## 3.2 Selektionsschema

Beiden Lösungen gemeinsam ist die Ablauflogik der Selektion der zu prüfenden UStID-Nummern:

- Ermitteln der eigenen UStID des aufrufenden Mandanten, der Adressgruppe und des Prüfzyklus aus dem aufrufenden Mandanten. Die eigene UStID wird nur für die ggf. erforderliche Legitimationsprüfung bei einem Info-Portal benötigt In Deutschland ist sie eine Pflichteingabe). Sie steht sonst in keinem Zusammenhang mit einer zu prüfenden UStID.
- Prüfen, ob in der Protokolldatei zu der zu prüfenden UStID bereits ein Satz vorhanden ist und wann zuletzt mit welchem Ergebnis geprüft wurde. Ist kein Satz vorhanden oder ist das Datum der letzten erfolgreichen Prüfung älter als der vorgegebene Prüfzyklus, wird ein neuer Satz in der Protokolldatei mit dem aktuellen Prüfungsdatum angelegt und mit dem Status "zu prüfen" versehen.

Aufgrund des Eintrags in Tab. J0001, Feld Java (siehe Punkt 3.1) verzweigt das Programm jetzt entweder in die Standard-Lösung (Java=N) oder in die Consulting-Lösung (Java=J).

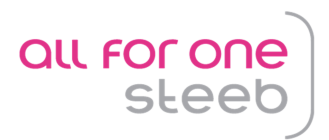

# 3.3 Standardlösung

Die Standardlösung bietet eine geordnete Selektion der zur Prüfung fälligen Adressen und UStID-Nummern mit Ausgabe in eine CSV-Datei. Die dabei ermittelten UStID-Nummern können dann über ein geeignetes <u>Portal</u> manuell geprüft werden. Das Ergebnis der Prüfung kann in die dafür vorgesehenen Felder der CSV-Datei eingetragen werden. Danach kann die Datei in DCW importiert werden. Das Ergebnis kann danach im Dialog angezeigt werden.

#### 3.3.1 Selektion des Prüfbestandes

Der Prozess wird im Dialog gestartet mit dem Menüpunkt "Prüfen UStID".

|                          | Pruten UStID-Nummern                                 |
|--------------------------|------------------------------------------------------|
| Deutsch MS               | DCW Demomandant GmbH, Filderstadt                    |
|                          |                                                      |
|                          |                                                      |
|                          |                                                      |
| Mandant                  | 010                                                  |
|                          |                                                      |
| Adressbereich von        |                                                      |
| bis                      |                                                      |
|                          |                                                      |
| Ab Datum letzte Prüf     | Ing 25 03 2014                                       |
| lieses Datum dilt pur    | , für die Wiederbolungsprüfung von vorber feblerfrei |
| verses batum gitt ha     | ablerbafte und neue IDs werden immer genrüft         |
| Jepi di ten 05t Ibs. i t | siternatte did nede ibs werden immer gepräft.        |
|                          |                                                      |
|                          |                                                      |
| /erzeichnis              | / nome/ Deutsch MS/ DCWDMS                           |
|                          |                                                      |
| ateiname                 | · · · · · · · · · · · · · · · · · · ·                |
|                          |                                                      |
|                          |                                                      |
|                          |                                                      |
| 3=Beenden F              | 4=Ptad durchsuchen F6=Austühren F12=Zurück           |
| 7=Modus ändern 🗲 F       | <sup>-</sup> 8=Protokoll F18=Andern Job              |

Der aktuelle **Mandant** wird vorgeschlagen. Er kann überschrieben werden, sofern in dem geänderten Mandanten ein passender WebService-Eintrag aktiviert ist.

Die Selektion kann auf Adressnummernbereiche eingeschränkt werden.

Als **Datum der letzten Prüfung** vorgeschlagen wird das Tagesdatum abzüglich der in der Mandantenverwaltung eingetragenen Anzahl Tage, die zwischen zwei aufeinanderfolgenden Prüfungen liegen sollen.

Der Modus "Ausgabe" wird beim Aufruf als Defaultwert vorgeschlagen.

Als **Verzeichnis** wird dasjenige angezeigt, in das bei der Ausgabe eine CSV-Datei gestellt bzw. aus dem beim späteren Einlesen die bearbeitete CSV-Datei abgeholt wird. Das Verzeichnis wird über "Pflegen Pfadangaben" mit dem Schlüssel AUIDCHKD festgelegt und kann in diesem Dialog nicht direkt geändert werden. Die Auswahl eines anderen Verzeichnisses ist nur über die Funktionstaste "F4=Pfad durchsuchen" möglich.

Als Dateiname muss der Name der CSV-Datei für die Ausgabe bzw. zum späteren Einlesen angegeben werden. Beim Einlesen ist das Feld für die Eingabe gesperrt. Die Angabe der einzulesenden Datei kann nur über die Dateiauswahl mit der F4-Taste gemacht werden.

Es dürfen nur Dateinamen mit der Endung ".CSV" (Groß-/Kleinschreibung ist dabei egal) angegeben werden.

Mit F6 kann die Prüfung als Batch-Job submittiert werden.

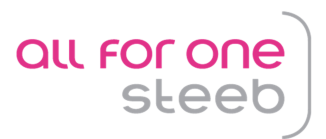

#### 3.3.1.1 Erstellen der Ausgabedatei

Ergebnis des Batchjobs ist eine Ausgabedatei im angegebenen Folder im CSV-Format mit folgendem Aufbau (Zeileninhalte sind hier wegen der besseren Lesbarkeit in Spalten dargestellt):

| laufende Nummer           | 1443              |                                                                          |
|---------------------------|-------------------|--------------------------------------------------------------------------|
| Adressgruppe              | 1                 |                                                                          |
| Adressnummer              | 11328             |                                                                          |
| eigene deutsche UID-      | DE199226238       |                                                                          |
| Nummer                    |                   |                                                                          |
| anzufragende UID-Nummer   | SK2239038291      |                                                                          |
| Name der anzufr. Firma    | DCW Slowakia      |                                                                          |
| Ort der anzufr. Firma     | Bratislawa        |                                                                          |
| PLZ der anzufr. Firma     | 4711              |                                                                          |
| Strasse der anzufr. Firma | Sonnenstrasse 223 |                                                                          |
| amtlicher Best.druck      | nein              | ja = Mitteilung angefordert/nein=ohne Mitteilung                         |
| Datum der Anfrage Jahr    | 0                 | 2014                                                                     |
| Datum der Anfrage Monat   | 0                 | 6                                                                        |
| Datum der Anfrage Tag     | 0                 | 27                                                                       |
| Uhrzeit der Anfrage       | 00.00.00          | 18.09.53                                                                 |
| Fehlernummer der Anfrage  |                   | 200                                                                      |
| Ergebnis Name Firma       |                   | A                                                                        |
| Ergebnis Ort Firma        |                   | A                                                                        |
| Ergebnis PLZ Firma        |                   | A                                                                        |
| Ergebnis Strasse Firma    |                   | A                                                                        |
| gültig ab Datum Jahr      | 0                 | Wird nur beim ErrorCode 203 bzw. 204 angegeben.                          |
| gültig ab Datum Monat     | 0                 | Beginn der Gütigkeit der ausländischen<br>USt-IdNr (Format: tt.mm.jjjj). |
| gültig ab Datum Tag       | 0                 |                                                                          |
| gültig bis Datum Jahr     | 0                 | Wird nur beim ErrorCode 204 angege-<br>ben.                              |
| gültig bis Datum Monat    | 0                 | Ende der Gütigkeit der ausländischen<br>USt-IdNr (Format: tt.mm.jjjj)    |
| gültig bis Datum Tag      | 0                 |                                                                          |

#### 3.3.1.2 Bearbeiten der Ausgabedatei

Die markierten Felder sind in der vom Selektionslauf erstellten CSV-Ausgabedatei nicht versorgt. Sie müssen manuell ergänzt werden, nachdem ihre Inhalte durch Einzelabfrage über ein geeignetes Portal ermittelt worden sind (z.B. <u>http://evatr.bff-online.de/eVatR/</u>). Die ergänzte Datei wird in das für die Selektion benutzte Verzeichnis zurückgestellt.

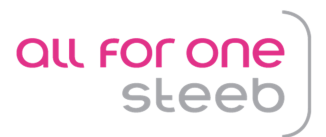

#### 3.3.2 Auswerten des Prüfergebnisses

Nach Aufrufen des Menüpunkts "Prüfen USt-ID" kann mit F7 auf den Modus "Einlesen" umgeschaltet werden, (siehe oben, 3.3.1).

| Prüfen UStID-Nummern                                                               |                                                                                                    |  |  |  |  |
|------------------------------------------------------------------------------------|----------------------------------------------------------------------------------------------------|--|--|--|--|
| <u>Deutsch MS</u>                                                                  | DCW Demomandant GmbH, Filderstadt                                                                                    |  |  |  |  |
|                                                                                    |                                                                                                    |  |  |  |  |
|                                                                                    |                                                                                                    |  |  |  |  |
| Mandant                                                                            | <u>010</u>                                                                                                    |  |  |  |  |
| Adressbereich von<br>bis                                                           |                                                                                                    |  |  |  |  |
| Ab Datum letzte Prüfung<br>Dieses Datum gilt nur für<br>geprüften USt-IDs. Fehlerh | <mark>25.03.2014</mark><br>die Wiederholungsprüfung von vorher fehlerfrei<br>afte und neue IDs werden immer geprüft. |  |  |  |  |
| Einlesen 🔶<br>Verzeichnis                                                          | /home/Deutsch MS/DCWDMS                                                                                              |  |  |  |  |
| Dateiname                                                                          |                                                                                                    |  |  |  |  |
|                                                                                    |                                                                                                    |  |  |  |  |
| F3=Beenden F4=Pfa                                                                  | d durchsuchen F6=Ausführen F12=Zurück                                                                                |  |  |  |  |
| F7=Modus ändern ← F8=Pro                                                           | tokoll F18=Ändern Job F9=Direkt einlesen                                                                             |  |  |  |  |

Die einzulesende, manuell bearbeitete CSV-Datei (siehe oben, 3.3.1.2) wird aus dem angegebenen Verzeichnis ausgewählt Danach kann die Übernahme mit F6 gestartet werden. In diesem Job werden die in die CSV-Datei eingegebenen Prüfergebnisse in die Prüfprotokolldatei von DCW eingetragen.

Nach Beendigung des Übernahmejobs kann mit demselben Menüpunkt "Prüfen USt-ID" durch F8 das dabei entstandene Protokoll angezeigt werden:

| Prüfen UStID-Nummern: Protokoll                                                                                                    |                                                                                                    |                                                                                                    |                                                                                                    |  |
|----------------------------------------------------------------------------------------------------|----------------------------------------------------------------------------------------------------|----------------------------------------------------------------------------------------------------|----------------------------------------------------------------------------------------------------|--|
| <u>Deutsch MS</u>                                                                                                    |                                                                                                    | DCW Demo                                                                                                    | <u>mandant GmbH, Filderstadt</u>                                                                                                    |  |
| Datum von<br>UStID-Nummer von<br>Adresse von                                                                                                    |                                                                                                    | bis<br>bis<br>bis                                                                                                    |                                                                                                    |  |
| 5=Anzeigen                                                                                                    | 2=Pfl. Adresse                                                                                                    | 4=Sperren/Ents                                                                                                    | р.                                                                                                    |  |
| Steuernummer           5         NL003626477B01           CZ25064690         CZ25064690           CZ25064690         CZ25064690           NL003626477B01         NL003626477B01           NL003626477B01         NL003626477B01           NL003626477B01         NL003626477B01 | Adresse         Datum           381         20.08           212         20.08           212         20.08           212         20.08           381         14.08           381         14.08           381         13.08           381         13.08           381         13.08 | Uhrzeit<br>.2014 11:46:39<br>.2014 09:12:52<br>.2014 09:09:27<br>.2014 09:08:06<br>.2014 10:07:57<br>.2014 10:07:56<br>.2014 09:38:40<br>.2014 09:33:27<br>.2014 09:27:06 | Ergebnis<br>OK (200) einfach AABB<br>OK (200) einfach BAAB<br>ungeprüft<br>OK (200) einfach AABB<br>OK (200) einfach AABB<br>OK (200) einfach AABB<br>OK (200) einfach AABB<br>OK (200) einfach AABB<br>OK (200) einfach AABB |  |
| F3=Beenden<br>F9=Alle Adressgrp.                                                                                                    | F5=Aktualisieren                                                                                                    | F7=fehlerhaft                                                                                                    | F12=Zurück                                                                                                    |  |

Mit Option 5 kann das Prüfungsergebnis im Detail angezeigt werden.

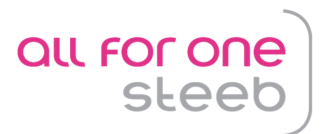

Beispiel für eine fehlerfreie Prüfung:

| Prüfen UStID-Nummerr                      | : Protokoll                 |                |
|-------------------------------------------|-----------------------------|----------------|
| Deutsch MS                                | DCW Demomandant GmbH, Fild  | <u>erstadt</u> |
|                                           |                             |                |
| Dat : Datum 11.08.2014 Uhrzeit 13:27:18   | Status 200 DCW-Status 00    | (              |
| USt : Nachricht Sc                        | hriftliche Bestätigung nein | 1              |
| Adr : I:Status 200. USt-IdNr. ist gültig. |                             | :              |
| : Die angefragte USt-IdNr. ist gültig.    |                             | :              |
| 5=A :                                     |                             | :              |
| :                                         |                             | 1              |
| S :                                       |                             | 1              |
| S: USt-IdNr ATU21646501 ei                | g. UID DE199226238          | ABA            |
| <u>5</u> (A) :                            | Ergebnis                    | (              |
| _ A : Name KTM AG                         | OK (200)                    | :              |
| = G :                                     | A =stimmt überein           | :              |
| 二月 (1)                                    |                             | (              |
| _ L : Ort Mattighofen                     | A =stimmt überein           | :              |
| _ L : PLZ 5230                            | A =stimmt überein           | BBB            |
| _ A : Str. Stallhoffnerstrasse 3          | A =stimmt überein           | : AAA          |
| — A :                                     | F12=Zurück                  | AAB            |
| :                                         |                             | (              |
| ;·····                                    |                             | ·              |
| F3=Beenden F5=Aktualisieren F7=1          | ehlerhaft F12=Zurück        |                |
| F9=Alle Adressgrp.                        |                             |                |

Das Kriterium für eine fehlerfreie Prüfung ist:

- Rückgabecode (Status) ist 200
- Ergebnisse für Name, Straße, PLZ und Straße sind jeweils "A"

Im Rahmen der Selektionsläufe wird diese Umsatzsteuer-Ident-Nummer erst wieder nach Ablauf der im Mandantenstamm hinterlegten Tage zur Prüfung aufgeführt.

Beispiel für eine Prüfung, die Fehler enthält:

```
Prüfen UStID-Nummern: Protokoll
                            DCW Demomandant GmbH, Filderstadt
          MS
Deutsch
   Dat : Datum 20.08.2014 Uhrzeit 11:46:39 Status 200 DCW-Status 00 :
                          Schriftliche Bestätigung nein :
USt : Nachricht
Adr : I:Status 200. USt-IdNr. ist gültig.
   : Die angefragte USt-IdNr. ist gültig.
5=A :
   1
 S :
       USt-IdNr NL003626477B01 eig. UID DE199226238 : ABB
Ergebnis : AAB
<u>5</u>N:
                                     Ergebnis : AAB
 С:
   : Name Inalfa Roof Systems B.V. PO BOX 515 OK (200)
 С
 C :
                                     A =stimmt überein
                                                       11
_
                                                        : ABB
 N :
                                                     : ABB
 N : Ort VENRAY
                                    A =stimmt überein
_ N : PLZ 5804 AH
                                   B =stimmt nicht überein : ABB
                               B =stimmt nicht überein : ABB
 N : Str Smakterweg 70
_
_ N :
                                    F12=Zurück : ABB
   1
                                                        1.1.1.1
   F3=Beenden F5=Aktualisieren F7=fehlerhaft F12=Zurück
F9=Alle Adressgrp.
                                                              Bei einem
vom oben genannten fehlerfreien Ergebnis abweichenden Prüfergebnis erfolgt die nächste Selek-
tion zur Prüfung der UStID-Nummer beim darauf folgenden Prüflauf.
```

Erläuterungen zu bestimmten Fehlercodes können hier abgefragt werden.

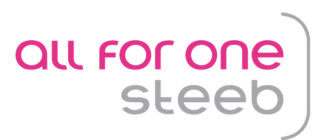

#### 3.3.3 Dialoganzeige in der Adressverwaltung

Im Menüpunkt "Pflegen Adresse" kann für jede geprüfte Adresse mit F17 (UStID) und dann mit (F5=WebService Protokoll)

|                  | Änd             | ern Firmenadres        | se          |                 |           |
|------------------|-----------------|------------------------|-------------|-----------------|-----------|
| <u>Deutsch M</u> | s               |                        | DCW Demoman | dant GmbH, Filo | derstadt  |
| Firma oder Per   | son <u>E</u>    | 001                    |             |                 |           |
| Adressnummer     |                 | 381 Stat               | us          |                 |           |
| Namenszeile 1    | Ina             | <u>lfa Roof System</u> | s B.V.      |                 |           |
|                  |                 |                        |             |                 |           |
| :                | Pflegen Identif | ikationsnummern        | - Niederla  | nde             | 1         |
| :<br>            |                 |                        |             |                 |           |
| : UMSatzsteuer   |                 | NI 00262647780         | 1           |                 | E0 .      |
| : Nationale Ste  | uernummer 1     | <u>NL00362647780</u>   | ±           |                 | го :<br>: |
| :                |                 |                        |             |                 | 1         |
| F3=Beenden       | F10=            | Wechseln Land          | F12=        | Zurück          | 1         |
| F5=WebService    | Protokoll       |                        | F24=        | Weitere Funkt.  | 1         |
|                  |                 |                        |             |                 | :         |
|                  |                 |                        |             |                 | 1         |
| :                |                 | •••••                  |             | •••••           | :         |
| Sprache          |                 | <u>derländisch</u>     |             | _               |           |
| F3=Beenden       | F4=Suchbegr     | iff F6=Abs             | chließen    | F12=Zurück      |           |
| F7=Telekommuni   | k. F8=Personer  | /Abteil. F11=Lö        | schen       | F24=Weitere     | Funkt.    |

das durch den Import in der Protokolldatei gespeicherte Prüfergebnis angezeigt werden

Mit Option 5 kann das Prüfungsergebnis im Detail angezeigt werden. Es entspricht der Darstellung der oben gezeigten Anzeige aus der Prüfprotokoll-Liste.

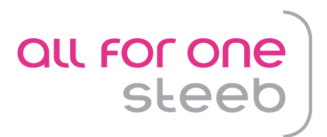

#### 3.3.4 Aufruf über einen Job-Scheduler

Die Prüfung kann auch in regelmäßigen Abständen durch einen Job-Scheduler gestartet werden. Dazu ist folgender Programmaufruf zu konfigurieren:

CALL (AUIDCHKBE )

('bpdev bpmnu bpadrv bpadrb bpdat BpMode BpDays BpDir')

Die Felder haben folgende Längen und Inhalte:

| Name   | Länge  | Beschreibung                                                                                                    |
|--------|--------|----------------------------------------------------------------------------------------------------|
| bpdev  | 10 A   | Nicht verwendet                                                                                                    |
| bpmnu  | 3 A    | Mandantennummer (eines Mandanten, der eine gültige deut-<br>sche UStID-Nummer besitzt)                                                                                                    |
| bpadrv | 7 A    | Adressnummernbereich untere Grenze                                                                                                    |
| bpadrb | 7 A    | Adressnummernbereich obere Grenze                                                                                                    |
| bpdat  | 8 A    | Durch Füllen dieses Feldes kann bestimmt werden, wann eine<br>UStID-Nummer erneut eprüft wird, die zuvor bereits fehlerfrei<br>geprüft wurde. Das Datum gibt den Zeitpunkt an, wann spätes-<br>tens die letzte Prüfung durchgeführt wurde, um erneut geprüft<br>zu werden. Wird hier z.B. der 01.Mai eines Jahres angegeben,<br>dann werden alle UStID-Nummern erneut geprüft, deren letzte<br>Prüfung vor dem 02.Mai des angegebenen Jahres durchge-<br>führt wurde.<br>Das Feld kann leer gelassen werden, dann wird das Datum<br>entweder über die Angabe in BpDays ermittelt oder über den<br>Mandantenstamm.<br>Wird das Feld gefüllt, muss das Feld in der Form JJJJMMTT<br>gefüllt werden. |
| BpMode | 1 A    | Es dürfen nur die Eingaben *blank und '1' benutzt werden. Sie<br>bedeuten:<br>'': Ausgabe einer CSV-Datei;<br>'1': Einlesen einer CSV-Datei<br>Dieses Feld wird bei Verwendung der DCW-Consulting-Lösung<br>"JAVA basierte UStID-Prüfung über BZSt." nicht verwendet.                                                                                                    |
| BpDays | 3 A    | Alternativ zu der Angabe eines konkreten Datums in BpDat<br>kann hier die Anzahl Tage angegeben werden, die - abgezo-<br>gen vom Tagesdatum - das Datum ergibt, für das dieselben<br>Bedingungen wie unter BpDat beschrieben, gelten.<br>Dieses Feld kann leer gelassen werden; dann wird die Anzahl<br>der Tage aus dem Mandantenstamm ermittelt.<br>Der Inhalt des Feldes wird nur berücksichtigt, wenn BpDat leer<br>übergeben wird.                                                                                                    |
| BpDir  | 1024 A | Wird die DCW-Consulting-Lösung "JAVA basierte UStID-<br>Prüfung über BZSt." nicht eingesetzt, muss hier ein Pfad (inkl.<br>Dateiname) für eine CSV-Datei angegeben werden. Je nach<br>Wert im Feld BpMode wird in diese Datei geschrieben oder -<br>bei BpMode = '1' - aus dieser Datei gelesen. D.h., wenn so-<br>wohl das Ausgeben als auch das Einlesen der CSV-Datei au-<br>tomatisiert werden soll, müssen zwei separate Aufrufe vorhan-<br>den sein.<br>Beispiel: /home/STEMKE/USTID200.CSV                                                                                                    |

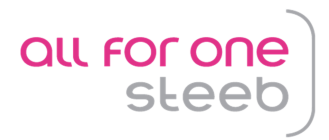

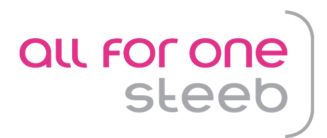

# 3.4 Consultinglösung

Die Consultinglösung bietet eine geordnete Selektion der zur Prüfung fälligen Adressen und UStID-Nummern mit automatisiertem Aufruf eines Web-Service. Das Ergebnis der Prüfung inkl. Datum und Uhrzeit wird automatisch in die Prüfprotokolldatei eingetragen. Das Ergebnis kann danach im Dialog angezeigt werden.

#### 3.4.1 Voraussetzungen

#### 3.4.1.1 DCW-Module

Um die Consultinglösung zu nutzen, müssen für Deutschland die DCW-Anwendungen

- JWEB Grundmodul WebServices
- JWEB\_AT01 JAVA basierte UStID-Prüfung über BZSt.

lizenziert sein.

#### 3.4.1.2 IBM-Lizenzprogramme

Die Consulting-Lösung setzt eine Java-Version 6 voraus. Diese wird erst ab IBM Release V5R4 unterstützt.

Eine Übersicht der erforderlichen IBM-i Voraussetzungen für verschiedene IBM-Betriebssystemversionen finden Sie im <u>Anhang</u>.

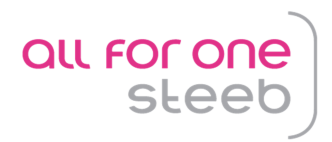

#### 3.4.2 Abweichende Einrichtung gegenüber der Standardlösung Tabelle J0001

|                | Auswählen Ta             | belleneintrag   |                |                    |
|----------------|--------------------------|-----------------|----------------|--------------------|
| Deutsch M      | IS                       |                 | Ba             | <u>sis Mandant</u> |
| Tabelle        | <u>J0001</u> _ Webservic | es              | <u>Deutsch</u> |                    |
| Suchen         |                          |                 | 000            |                    |
| 1=Auswählen    |                          |                 |                |                    |
| pt Anwendungs- | Bezeichnung              | Prefix          | Datei-         | Java Auto          |
| schlüssel      |                          | Exitprogramm    | n name         | PC start           |
| <u>1</u> AT01  | UStID-Prüfung über BZSt  | . AUIDCHK       | A01DE01P       | JN 2               |
| = AT02         | SteuerzahlPruef.Finan    | zamt CZ ATO2CHK | AT0201P        | JN 2               |
|                |                          |                 |                |                    |
|                |                          |                 |                |                    |
|                |                          |                 |                |                    |
|                |                          |                 |                |                    |
|                |                          |                 |                |                    |
|                |                          |                 |                |                    |
|                |                          |                 |                |                    |
|                |                          |                 |                |                    |
|                |                          |                 |                |                    |
|                |                          |                 |                |                    |

| Deutsch MS                                                                                                    | Andern                                                                                                    | Tabelleneintrag                                        | Basis Mandant                    |  |
|----------------------------------------------------------------------------------------------------|----------------------------------------------------------------------------------------------------|--------------------------------------------------------|----------------------------------|--|
| Tabelle                                                                                                    | J0001 Webser                                                                                               | vices                                                  | Deutsch<br>000                   |  |
| Anwendungsschlüs<br>Bezeichnung<br>Prefix Exitprogr<br>Dateiname Webser<br>Java<br>Java über PC<br>Automatisches St<br>Jar-Datei | sel <u>AT01</u><br>UStID-<br>amm <u>AUIDCH</u><br>vice <u>A01DE0</u><br>J <del></del><br>arten 2<br>/dcw/j | Prüfung über BZSt.<br>≤<br>IP<br>ava/UstIDClient/UStID | <br>Client.jar                   |  |
|                                                                                                    |                                                                                                    |                                                        | Seite 1/1                        |  |
| F3=Beenden<br>F11=Löschen                                                                                                    | F4=Anzeigen<br>F10=Umschalten                                                                              | F5=Zurücksetzen<br>F6=Hinzufügen                       | F12=Zurück<br>F24=Weitere Funkt. |  |

Die Bedeutung der einzelnen Felder ist in der Bedienerhilfe der Tabelle erläutert.

Nach jeder Änderung an dieser Tabelle müssen sich alle Benutzer, die den Webservice nutzen wollen, mit einem neuen Signon wieder am System anmelden.

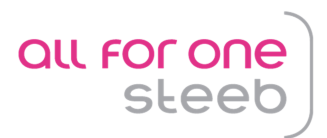

#### 3.4.3 Abweichende und zusätzliche Funktionen gegenüber der Standardlösung

#### 3.4.3.1 Selektion des Prüfbestandes

Mit dem Menüpunkt "Prüfen UStID-Nummern" wird die Selektion des zu prüfenden Bestandes mit der integrierten Prüfung über einen Webservice gestartet.

| Prüfen UStID-Nummern                                         |                                                            |                                                        |                                    |                       |                         |           |
|--------------------------------------------------------------|------------------------------------------------------------|--------------------------------------------------------|------------------------------------|-----------------------|-------------------------|-----------|
| Deutsch                                                      | MS                                                         |                                                        | DCW Demor                          | <u>andant</u> G       | <u>AmbH, Filderstac</u> | <u>it</u> |
| Mandant                                                      |                                                            | <u>010</u>                                             |                                    |                       |                         |           |
|                                                              |                                                            |                                                        |                                    |                       |                         |           |
| Adressbereic                                                 | h von<br>bis                                               |                                                        |                                    |                       |                         |           |
| Ab Datum let<br>Dieses Datum<br>geprüften US<br>Verwendung D | zte Prüfung<br>gilt nur für c<br>t-IDs. Fehlerha<br>ebitor | 25.03.2014<br>ie Wiederhol<br>fte und neue<br><u>N</u> | ungsprüfung von<br>IDs werden imme | vorher f<br>er geprüf | fehlerfrei<br>ft.       |           |
|                                                              |                                                            |                                                        |                                    |                       |                         |           |
| F3=Beenden                                                   |                                                            |                                                        | F6=Ausführen                       | F12                   | 2=Zurück                | -         |
| 1                                                            | F8=Prot                                                    | okoll                                                  | F18=Ändern Job                     |                       |                         |           |

Verzeichnis und Dateiname sowie die Auswahl Ausgabe/Einlesen werden bei der Consultinglösung nicht abgefragt, weil der Zwischenschritt über die CSV-Datei wie bei der Standardlösung entfällt.

Es wird das in 3.2 beschriebene Selektionsschema benutzt. Für jede zu prüfende UStID-Nummer wird der hinterlegte Webservice genutzt. Das Ergebnis der Prüfung (Rückgabewerte des Webservice) wird inkl. Datum und Uhrzeit automatisch in die Prüfprotokolldatei eingetragen.

Die Anzeigefunktionen mit F8 in diesem Dialog sind analog der Standardlösung.

Erläuterungen zu bestimmten Fehlercodes können hier abgefragt werden.

Die Verpflichtung zur Prüfung der Umsatzsteuer-Ident-Nummer besteht nur bei Ausgangsrechnungen. Im Rahmen der Consultinglösung kann die Prüfung auf Adressen für die es ein debitorisches Kontoblatt gibt, eingeschränkt werden.

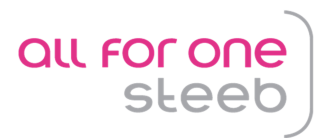

#### 3.4.3.2 Individuelle Online-Prüfung

Unabhängig von dem in der Mandantenverwaltung eingestellten Prüfzyklus kann aus der Adressverwaltung heraus jederzeit eine Onlineprüfung der UStID-Nummer für eine bestimmte Adresse vorgenommen werden.

Wenn Java aktiviert ist und die vorgesehene Konstellation von Ländern des aufrufenden Mandanten und der zu prüfenden Adresse gegeben sind, wird bei der Anzeige einer Adresse und F17 zusätzlich die Funktionstaste F7= WebService Prüfung angeboten, mit der der Webservice direkt aufgerufen wird. Hat die Adresse mehrere UStID's muss die zu prüfende UStID zuerst in die Anzeige geholt werden.

|                 |              | Ändern Firmenadresse    |                           |                |
|-----------------|--------------|-------------------------|---------------------------|----------------|
| Deutsch M       | S            | DC                      | W Demomandant GmbH, Filde | <u>erstadt</u> |
| Firma oder Per  | son          | , E                     |                           |                |
| Adressnummer    |              | 381 Status              |                           |                |
| Namenszeile 1   |              | Inalfa Roof Systems     | B.V.                      |                |
| Namenszeile 2   |              | PO BOX 515              |                           |                |
| Namenszeile 3   |              |                         |                           |                |
| Straße          |              | Smakterweg 70           |                           |                |
|                 |              |                         |                           |                |
| Postleitzahl O  | rt           | 5804 AH VENRAY          |                           |                |
|                 |              |                         |                           |                |
| Pf              | legen Identi | fikationsnummern - Slo  | wakische Republik         | 1              |
|                 |              |                         |                           | ÷              |
| Umsatzsteuer    |              |                         |                           | ÷              |
| EU Umsatzsteu   | er-Ident.Num | mer <u>SK4020227728</u> |                           | F8 :           |
|                 |              |                         |                           | 1              |
| F3=Beenden      |              | F10=Wechseln Land       | F12=Zurück                | ÷              |
| F5=WebService   | Protokoll    | F7=WebService Prüfung   | F24=Weitere Funkt.        | ÷              |
|                 |              | K                       |                           | :              |
|                 |              |                         |                           | :              |
|                 |              |                         |                           |                |
| F7=Telekommunil | k. F8=Per    | sonen/Abteil. F11=Lösc  | hen F24=Weitere F         | Funkt.         |

Das Ergebnis der Prüfung wird in der Nachrichtenzeile des Fensters angezeigt.

|                           | Ändern Firmenadresse       |                   |                       |
|---------------------------|----------------------------|-------------------|-----------------------|
| Deutsch MS                | DCW De                     | momandant GmbH, H | -ilderstadt           |
| Firma oder Person         | , E                        |                   |                       |
| Adressnummer              | 381 Status                 |                   |                       |
| Namenszeile 1             | Inalfa Roof Systems B.V.   |                   |                       |
| Namenszeile 2             | PO BOX 515                 |                   |                       |
| Namenszeile 3             |                            |                   |                       |
| Straße                    | Smakterweg 70              |                   |                       |
|                           |                            |                   |                       |
| Postleitzahl Ort          | 5804 AH VENRAY             |                   |                       |
|                           |                            |                   | • • • • • • • • • • • |
| Pflegen Identi            | rikationsnummern - Slowaki | sche Republik     |                       |
|                           |                            |                   |                       |
| El Umsatzsteuer-Ident Num | SK402022722                |                   | E0 .                  |
|                           | <u>SN4020227728</u>        |                   | FO .                  |
| E3=Beenden                | E10=Wechselp Land          | E12=7upück        |                       |
| E5=WebService Protokoll   | F7=WebService Prüfung      | F24=Weitere Funk  | <t td="" ·<=""></t>   |
| W:Name:A Ort:A PLZ:B Str. | A prüfen! Status 200. USt- | IdNr. ist aŭltia  |                       |
|                           | · p                        |                   |                       |
|                           |                            |                   |                       |
| F7=Telekommunik. F8=Perg  | sonen/Abteil. F11=Löschen  | F24=Weit          | ere Funkt             |
|                           |                            |                   |                       |

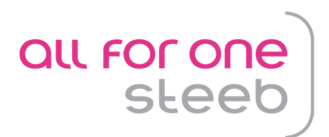

# 4. Nützliche Links

# 4.1 Bundeszentralamt für Steuern (Bzst)

http://www.bzst.de/DE/Steuern\_International/USt\_Identifikationsnummer/FAQ/FAQ\_Bestaetigungsverfahren/ Bestaetigungsverf\_FAQ\_node.html;jsessionid=2ED53C5EB8E258DF31720C12ABB33534 http://evatr.bff-online.de/eVatR/xmlrpc//

# 4.2 Online-Kontaktformular

http://evatr.bff-online.de/eVatR/

# 4.3 Fehlercodes:

https://evatr.bff-online.de/eVatR/xmlrpc/codes

# 4.4 Deutsche USt-IDs

Deutsche USt-IDs können hier geprüft werden: http://ec.europa.eu/taxation\_customs/vies/ Dafür ist derzeit kein Web-Service verfügbar.

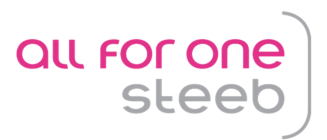

# 5. Anhang A: IBM-i Java Voraussetzungen

Um die installierte Lizenzprogramme anzuzeigen folgende Befehle absetzen:

- GO LICPGM
- 10. Installierte Lizenzprogramme anzeigen

# IBM i 7.1

#### Lizenzprogramme

| LICPGM<br>Option | JDK Version                                                                    | JAVA_HOME                                                                                |
|------------------|--------------------------------------------------------------------------------|------------------------------------------------------------------------------------------|
| 5761JV1 14       | IBM Technology for Java 7.0<br>32-bit<br>IBM Technology for Java 7.1<br>32-bit | /QOpenSys/QIBM/ProdData/JavaVM/jdk70/32bit<br>/QOpenSys/QIBM/ProdData/JavaVM/jdk71/32bit |

#### PTF-Gruppen

| PTF ID  | Beschreibung           | Level |
|---------|------------------------|-------|
| SF99710 | CUMULATIVE PTF PACKAGE | 14143 |
| SF99707 | TECHNOLOGY REFRESH     | 8     |
| SF99572 | JAVA                   | 16    |
| SF99367 | TCP/IP GROUP PTF       | 8     |

#### IBM i 6.1

#### Lizenzprogramme

| LICPGM<br>Option | JDK Version                           | JAVA_HOME                                  |
|------------------|---------------------------------------|--------------------------------------------|
| 5761JV1 11       | IBM Technology for Java 6.0<br>32-bit | /QOpenSys/QIBM/ProdData/JavaVM/jdk60/32bit |

#### PTF-Gruppen

| PTF ID  | Beschreibung           | Level |
|---------|------------------------|-------|
| SF99610 | CUMULATIVE PTF PACKAGE | 13312 |
| SF99562 | JAVA                   | 27    |
| SF99354 | TCP/IP GROUP PTF       | 16    |

# IBM i5/OS V5R4

Lizenzprogramme

| LICPGM<br>Option | JDK Version                           | JAVA_HOME                                  |
|------------------|---------------------------------------|--------------------------------------------|
| 5722JV1 11       | IBM Technology for Java 6.0<br>32-bit | /QOpenSys/QIBM/ProdData/JavaVM/jdk60/32bit |

#### PTF-Gruppen

| PTF ID  | Beschreibung           | Level |
|---------|------------------------|-------|
| SF99540 | CUMULATIVE PTF PACKAGE | 12094 |
| SF99291 | JAVA                   | 34    |
| SF99315 | TCP/IP GROUP PTF       | 22    |